## Lesson Three

Lesson Three is a practical exercise that follows a typical record search query. We have a new project that lies on the Willow Creek Reservoir SE quad (41116-A5) in southern Elko County and want to identify all sites and inventories within 1 kilometer of the project area.

- From the opening Map View,
- Make sure the **7.5 minute quad** Map Layer is active.
- Select the Find Button and enter either the quad name or quad code. (Remember the search is case sensitive)

| 🚈 Find - Microsoft Internet Explorer                            |             |
|-----------------------------------------------------------------|-------------|
| Find<br>Search is Case-Sensitive                                | <u> </u>    |
| Enter String to Find in 7.5 minute quads: OW Creek Reservoir SE | Find String |
|                                                                 |             |
|                                                                 |             |
|                                                                 | -           |

Or

.

| 🚈 Find - Microsoft Internet Explorer               |             |
|----------------------------------------------------|-------------|
| Find                                               | <u> </u>    |
| Search is Case-Sensitive                           |             |
| Enter String to Find in 7.5 minute quads: 41116_A5 | Find String |
|                                                    |             |
|                                                    |             |
|                                                    |             |
|                                                    | -           |

• When the search is returned, Click on the <u>1</u> to zoom to the selected quad.

|   | 🚰 Query/Selection Results - Microsoft Internet Explorer |          |                           |           |      |  |          |  |
|---|---------------------------------------------------------|----------|---------------------------|-----------|------|--|----------|--|
|   | 7.5 minute quads                                        |          |                           |           |      |  |          |  |
| I | Rec                                                     | SMRC     | SNAME                     | #SHAPE#   | #ID# |  |          |  |
|   | 1                                                       | 41116-A5 | Willow Creek Reservoir SE | [polygon] | 1017 |  |          |  |
|   |                                                         |          |                           |           | 3    |  |          |  |
| d |                                                         |          |                           |           |      |  |          |  |
| I |                                                         |          |                           |           |      |  |          |  |
|   |                                                         |          |                           |           |      |  |          |  |
|   |                                                         |          |                           |           |      |  | <b>T</b> |  |

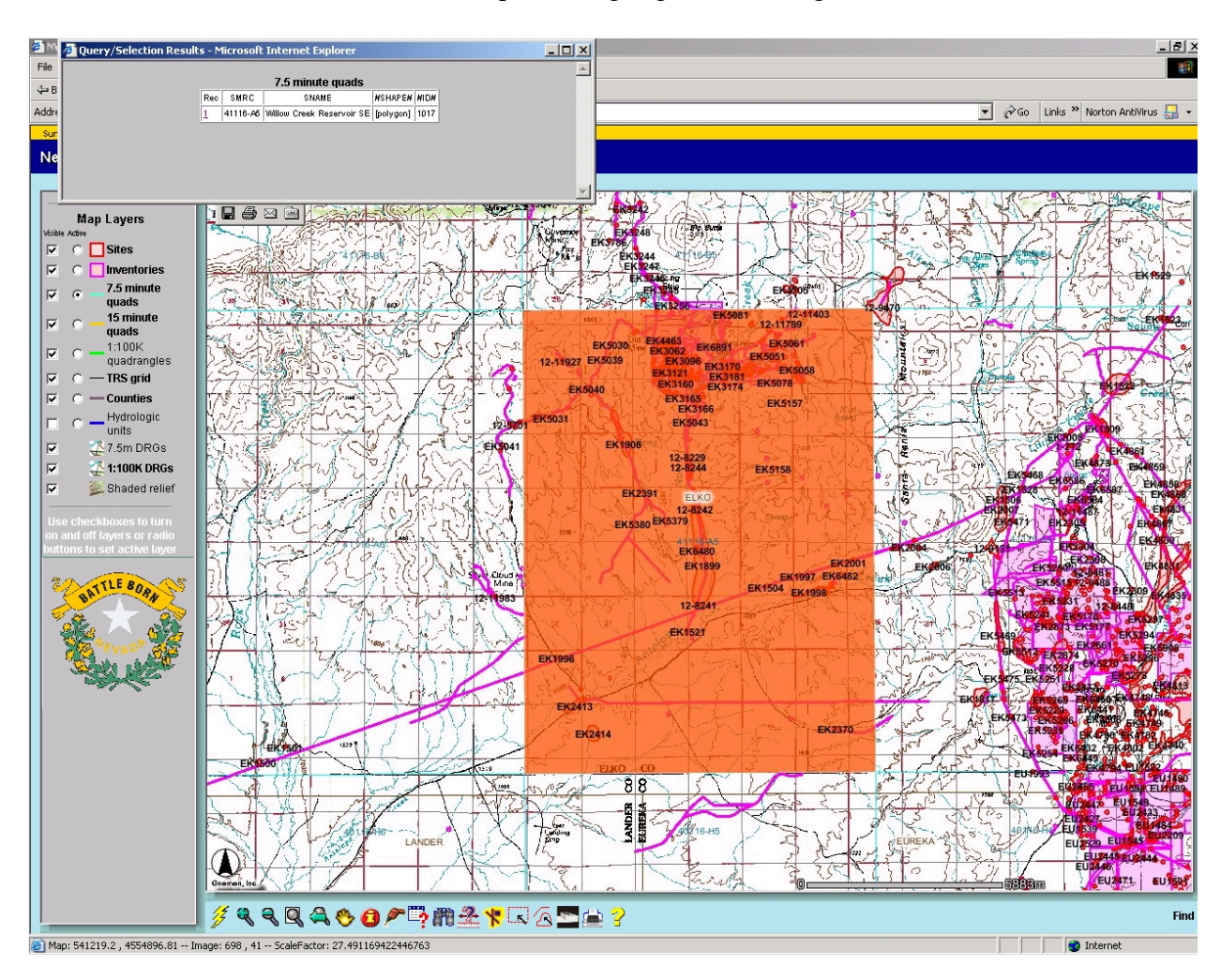

The Willow Creek Reservoir SE quad is highlighted in orange.

Left Click the Select Line/Polygon Button and draw the following project.

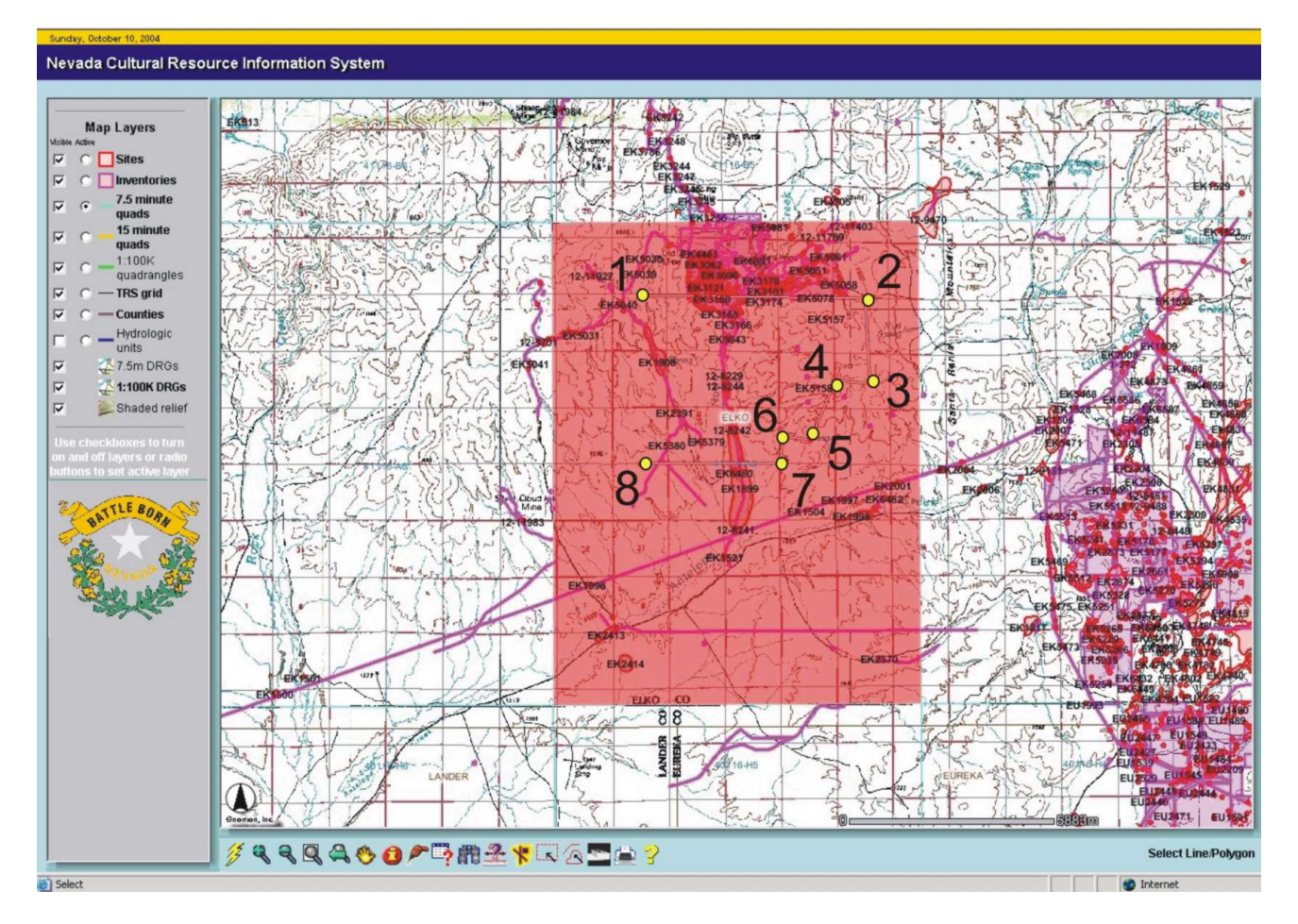

- Double left click at point 8 to close the polygon.
- Make the **TRS grid** Map Layer Active
- Click the Select Line/Polygon Button

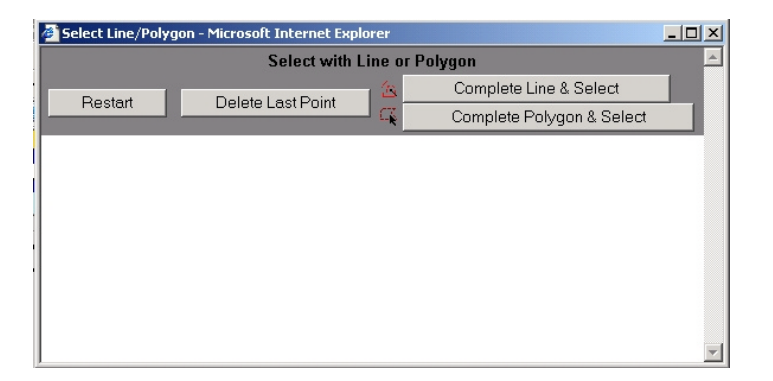

• Left click the **Complete Polygon & Select** Button

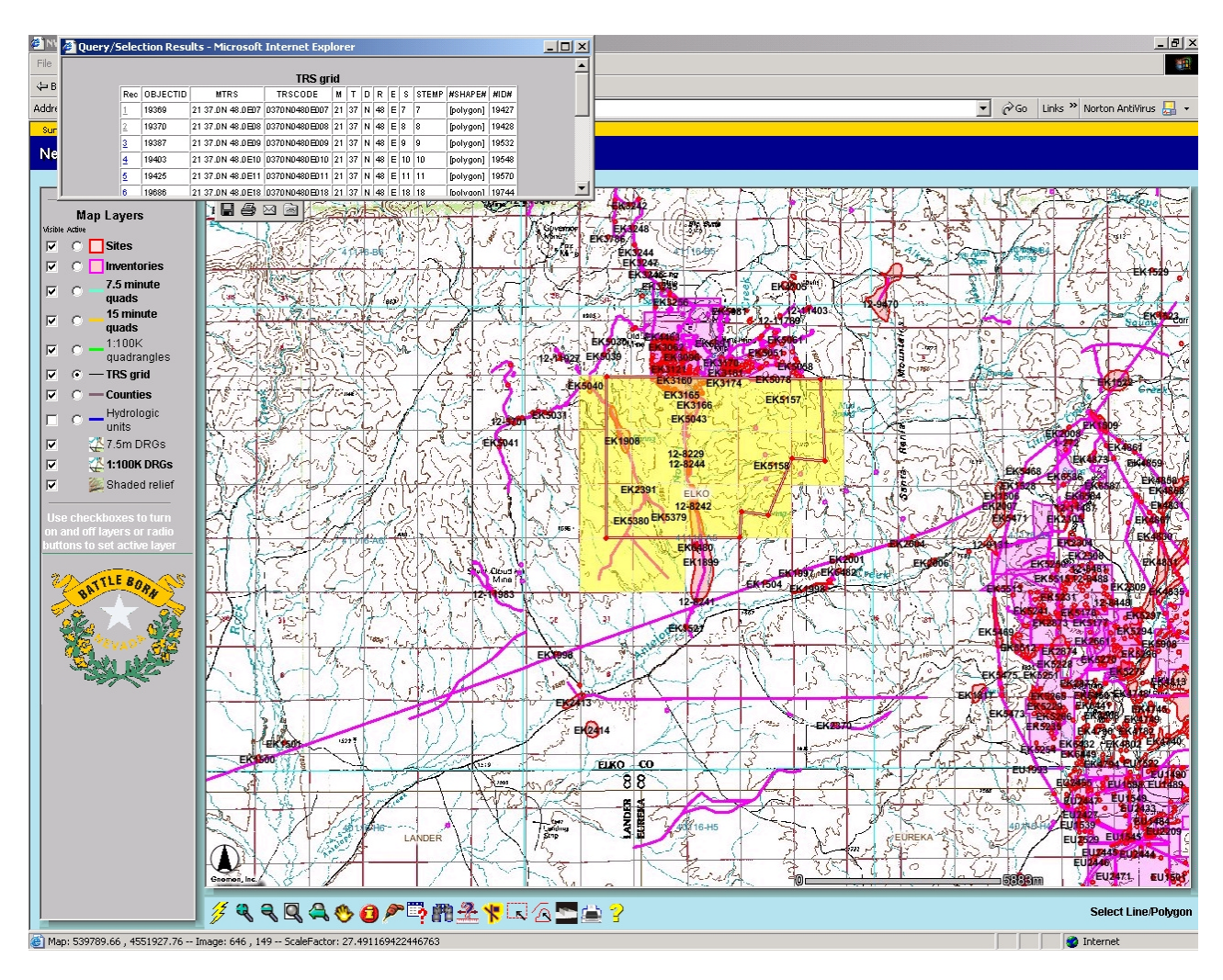

All Sections crossed by the project boundary are selected.

- Left click the **Buffer** Button <sup>\*</sup>
- Highlight Sites within 1000 meters (1 km) of the selected TRS Grid. (Make sure to check the **Display Attributes** Box).
- Left Click Create Buffer.

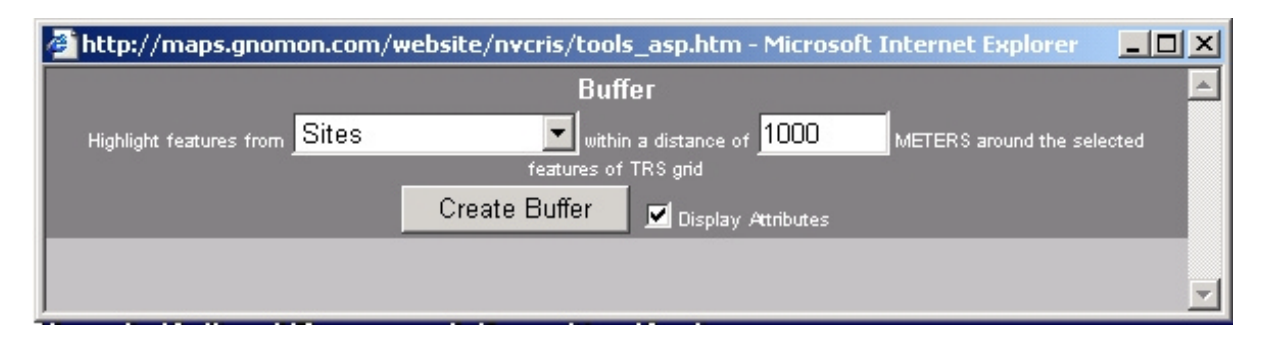

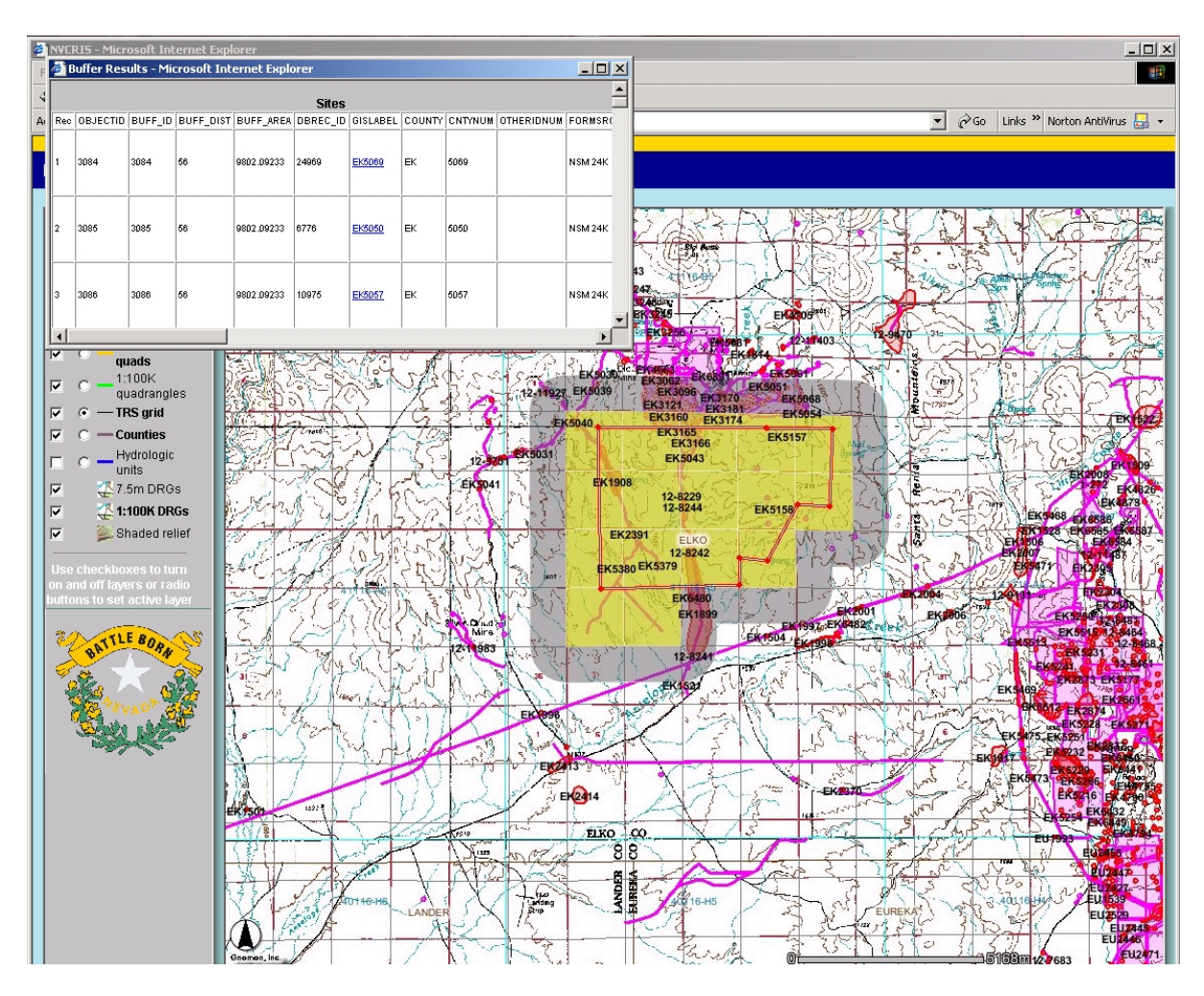

All Sites within 1 km of Sections within the Project Area are displayed.

Click on the <u>Blue Underlined</u> site number to view a scanned site record.

To copy the Results to a spreadsheet

- Right click in the **Sites** Box,
- Left Click Select All,
- Copy the selected records (**Cntl C**)
- Paste (Cntl V) the selected dataset into a Spread Sheet.

- Drag the Zoom Button to zoom to the project area.
- Select the **Print** Button.
- Title your Map NEW PROJECT.
- Left click **Create Print Page**.

A Search Results Map is displayed.

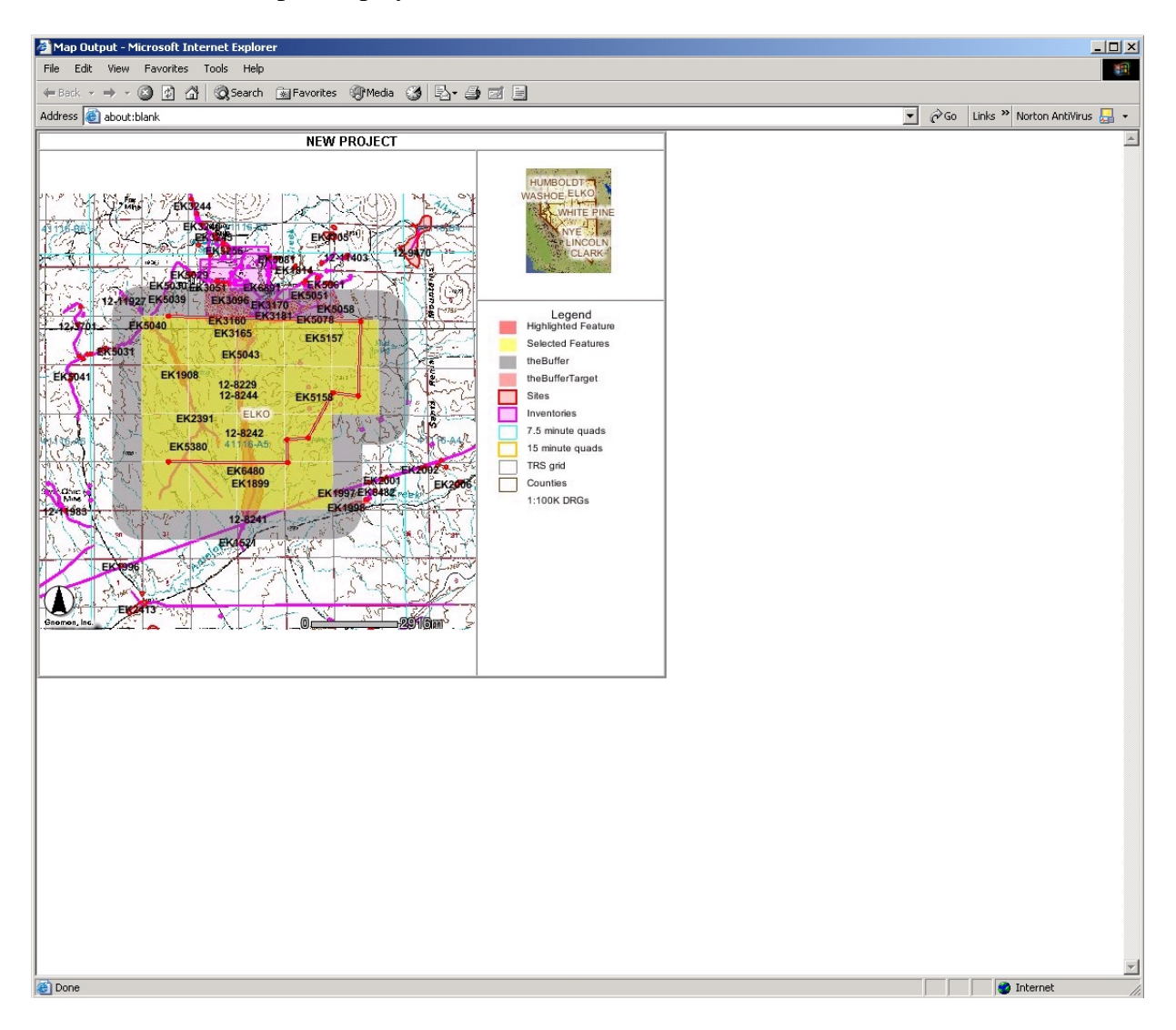

- Select the Buffer Button <sup>\*</sup>
- Repeat the above process to identify all Inventories within the project area.

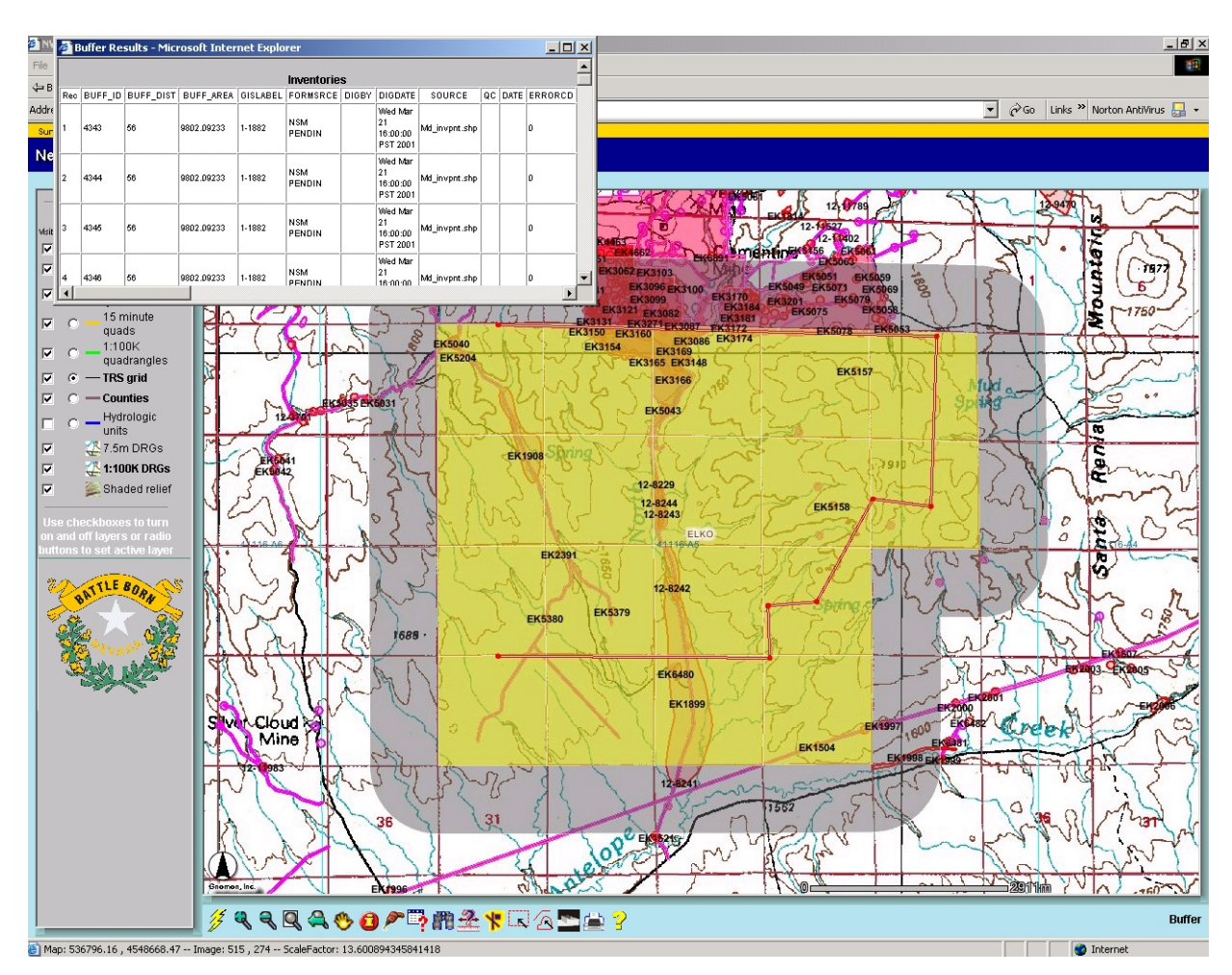

Create a Map or copy records if you wish.

This concludes your training session.

Clear all selections and return to the maps full extent

Exit the WEB Browser.